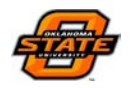

### AIM CONTRACT ACCOUNT SETUP DEFINITION

This training document is for specifically adding an account to the Consultant/Construction Contract Screen.

#### **Responsibility: ADMIN ASSOC LRFP**

The Admin Assoc LRFP will perform the following procedures in AiM for adding an Account to the Consultant/Construction Contract Screen.

#### AiM Contract Account Setup Navigation:

#### Menu Navigation:

Main Menu > Contract Administration Module > Consultant/Construction Contract > Choose Contract > View/Select Dropdown > Account Setup

Workdesk Navigation:

*Quick Search Content Channel* > *Consultant/Construction Contract* > *Choose Contract* > *View/Select Dropdown* > *Account Setup* 

#### The Quick Steps required to add an Account to the Contract Screen in AiM:

- 1. Navigate to the Contract Screen through the Navigation methods shown above (demonstration below is through the Quick Search Channel for a Consultant Contract. The process is the same for Construction Contracts).
- 2. Search for/open the Contract to be edited (if you know the Contract #, you can type it into the field next to the search icon)
- 3. Once the record is open, place the project in "Edit Mode," and navigate to the Account Setup Screen through the View/Select Dropdown Menu.
- 4. All accounts that are attached to the respective project will show on this screen. If you wish to add accounts, click the "Load Accounts," hyperlink. If not, simply enter the following fields:
  - a. Sub code
  - b. Contract Encumbered Amount
- 5. After all Account information has been entered, click the "Green Done Flag" in the top right-hand corner.
- 6. Once back to the Capital Project Screen, click the "Save" button to save your progress.

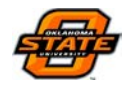

### AIM CONTRACT ACCOUNT SETUP SCREEN SHOTS:

7. Navigate to the Contract Screen through the Navigation methods shown above (demonstration below is through the Quick Search Channel for a Consultant Contract. The process is the same for Construction Contracts).

| - AiM                                                                                                    |       | Hello, JULIE                                                                                                    |                                                                                                    | Lo                       | gout About Help         |
|----------------------------------------------------------------------------------------------------|-------|----------------------------------------------------------------------------------------------------|----------------------------------------------------------------------------------------------------|--------------------------|-------------------------|
| 🔯 WorkDesk                                                                                                    |       |                                                                                                    |                                                                                                    | 1                        | 🕄 🕄 🔊                   |
| Menu                                                                                                    | *     | Workflow                                                                                                    | ^ edit                                                                                             | Image                    | ^ edit                  |
| Work Management<br>Accounts Payable<br>Asset Management<br>Capital Projects<br>Condition Assessment<br>Contract Administration<br>Customer Service<br>Estimating<br>Finance | n     | Quick Search  Quick Search  Construction Contract  Consultant Contract  Payment Application  Capital Projects                                                                                                    | ∧ edit                                                                                             | Approvals<br>Quick Links | AGEMENT<br>delt<br>delt |
| Inventory  Key & Access Control  Key Performance Indic  Planning and Neget Access                                                                                           | ators | 0 Capital Projects - Capital Project - CP ALL FM-CLIENT DESIGN APP     0 Capital Projects - Capital Project - CP ALL FM-CONTRACT SETUP     0 Capital Projects - Capital Project - CP ALL FM-PROJECT CLOSEOUT                                                                                                    | Tur                                                                                                | OK CORRAL                | P edit                  |
| <ul> <li>Preventive Maintenance</li> </ul>                                                                                                    | iê .  | Capital Contracts                                                                                                    | ^ edit                                                                                             | 0 405-PAST DUE PF        | ROJ CON INV             |
| Project Management Property Purchasing Time and Attendance Utility Management System Administration                                                                         |       | 0 Contract Administration - Consultant Contract - CONTRACT ON-CALL ALL F     0 Contract Administration - Consultant Contract - CONTRACT ON-CALL ALL F     0 Contract Administration - Consultant Contract - CONTRACT ALL FM-GENE     0 Contract Administration - Consultant Contract - CONTRACT ON-CALL ALL F     CONSULTANT SIG     0 Contract Administration - Construction Contract - CONTRACT ALL FM-AWAI     SIG     1 Contract Administration - Construction Contract - CONTRACT ALL FM-EXEC     1 Contract Administration - Construction Contract - CONTRACT ALL FM-EXEC | M-REQUESTED<br>M-GENERATE TO<br>SRATE TO<br>M-AWAITING<br>IT CONTRACTOR<br>SUTE TO<br>M-EXECUTE TO |                          |                         |
|                                                                                                    |       | 0 Contract Administration ~ Consultant Contract ~ CONTRACT ON-CALL ALL F                                                                                                    | M-AWAITING PO                                                                                      |                          |                         |

8. Search for/open the Contract to be edited (if you know the Contract #, you can type it into the field next to the search icon)

| AiM             |                     | Hello, MARY Logout About Help |
|-----------------|---------------------|-------------------------------|
| Consultant Cont | ract                | View: Select 🔹 👼 🔧 ≫          |
| Contract        | Editor<br>Edit Date | Status                        |
| Description     |                     | Type                          |
|                 |                     | Reference Number              |
| Contractor      | Dates               | Totals                        |
| Contractor      | Request             | Currency                      |
| Address Code    | Award               | Award \$0.00                  |
|                 | Review              | Amendment \$0.00              |
|                 |                     | Tax \$0.00                    |
|                 | Start               | Total \$0.00                  |
| Terms           | End                 | Expensed \$0.00               |
| Bid Amount      | \$0.00              | Remaining \$0.00              |
| 00001           | Distance in color   |                               |

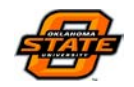

| A | IVI         | Hello, JUL                                                            | .IE                |           |           | L.                | ogout About H |
|---|-------------|-----------------------------------------------------------------------|--------------------|-----------|-----------|-------------------|---------------|
|   | Consul      | Itant Contract                                                        |                    |           |           |                   |               |
|   |             |                                                                       | LANUSCH            |           |           |                   |               |
|   | 1016        | AE DESIGN FOR HALL OF FAME RE-PAVE                                    | LRFP               | AWARDED   | CP15-0036 | 1363              | 001           |
|   | 1017        | ARCHITECT/DESIGN SERVICES FOR KSQ ON NEW RESLIFE BUILDING             | LRFP               | COMPLETED | CP15-0037 | KSQ<br>ARCHITECTS | MAIN          |
| Ø | <u>1018</u> | DESIGN SERVICES FOR COLVIN CENTER RENOVATION                          | ON-CALL<br>FMCS    | COMPLETED | CP15-0043 | 1363              | 001           |
|   | 1019        | TEST NO-GO STATUSES AND CANCELLED CONTRACT FOR FMCS                   | ON-CALL<br>FMCS    | CANCELED  | CP15-0043 | 1363              | 001           |
| 0 | 1020        | LIBRARY LAWN SEWER DESIGN                                             | ON-CALL UTIL       | COMPLETED | CP15-0039 | 1363              | 001           |
| 0 | 1023        | GREEK WALK \$80K ALABACK DESIGN, ALABACK NOT IN CONTRACT SO USED COBB | ON-CALL<br>LANDSCP | COMPLETED | CP15-0051 | 1363              | 001           |
| Ø | 1024        | COLVIN REC. CENTER RENOVATION 2.                                      | ON-CALL<br>FMCS    | AWARDED   | CP15-0054 | 1363              | 001           |
| Ø | 1025        | TEST COLVIN CONTRACT TO BE CANCELLED.                                 | ON-CALL<br>FMCS    | CANCELED  | CP15-0054 | 1032              | TUL           |
| Ø | 1035        | WELCOME PLAZA DESIGN FOR ALABACK                                      | ON-CALL<br>LANDSCP | COMPLETED | CP15-0060 | 1363              | 001           |
| Ø | 1037        | DESIGN FOR MORRILL AVE UTILITIES \$50,000                             | ON-CALL UTIL       | COMPLETED | CP15-0062 | 1363              | 001           |
| Ø | 1038        | OWNER-ARCHITECT CONTRACT - KSQ - NEW RESIDENCE HALL 2                 | LRFP               | AWARDED   | CP15-0057 | KSQ<br>ARCHITECTS | MAIN          |
| à | 1040        | DESIGN FOR NEW PLANT FOR 6000                                         | UTILITIES          | COMPLETED | CP15-0086 | 1363              | 001           |
|   | 1041        | TEST CONTRACT                                                         | LRFP               | REQUESTED | CP15-0030 | 1039              | OKC           |

9. Once the record is open, place the project in "Edit Mode," and navigate to the Account Setup Screen through the View/Select Dropdown Menu.

| MIA                      |                                  |                     | Hello, JULIE                     |                                     | Logout About Hel        |
|--------------------------|----------------------------------|---------------------|----------------------------------|-------------------------------------|-------------------------|
| 🔳 Cons                   | ultant Contract                  |                     | View:                            | Select 🔹 😼                          | <>> ≥ 0 1 2 3 5         |
| Contract                 | 1041                             | Editor<br>Edit Date | MKEELIN<br>Mar 10, 2015 02:57 PM | Status<br>Type                      | REQUESTED<br>LRFP       |
| Description              | TEST CONTRACT                    |                     |                                  | Reference Number<br>Capital Project | LRFP<br>CP15-0030       |
| Contractor<br>Contractor | 1039                             | Dates<br>Request    |                                  | Totals<br>Currency                  | NEW CENTRAL PLANT       |
| Address Code             | ADI<br>OKC<br>3801 MOULTON DRIVE | Award               |                                  | Award                               | US FOLLAR               |
|                          | ACCT 52575<br>OKLAHOMA CITY      | Review              |                                  | Amendment<br>Tax                    | <u>\$0.00</u><br>\$0.00 |
| Ferms                    | 73179                            | End                 |                                  | Total<br>Expensed                   | \$0.00                  |
| 3id Amount               | \$0.00                           |                     |                                  | Remaining                           | \$0.00                  |

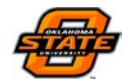

| AM               |                             |                     | Hello, JULIE                     |                                  |                     | Logout About Help          |
|------------------|-----------------------------|---------------------|----------------------------------|----------------------------------|---------------------|----------------------------|
| Cons             | ultant Contract             |                     |                                  | $\langle$                        | View: Select        | - 🕽 🔕 🔄                    |
| Contract         | 1041                        | Editor<br>Edit Date | MKEELIN<br>Mar 10, 2015 02:57 PM | Status<br>Type                   |                     | <b>^</b> ?                 |
| Description      |                             |                     |                                  | Reference Num<br>Capital Project | er CP15-0030        | <u>۶</u>                   |
| Contractor       |                             | Dates               |                                  | Totals                           |                     |                            |
| Contractor       | (1039 ) P<br>ADI            | Request             | <b>(</b>                         | Currency                         | USD<br>US DOLLAR    |                            |
| Address Code     | OKC<br>3801 MOULTON DRIVE   | Award               | 3                                | Award                            |                     | \$0.00                     |
|                  | ACCT 52575<br>OKLAHOMA CITY | Start               | 2<br>5                           | та                               |                     | \$0.00                     |
| Terms            | 73179                       | End                 | 3                                | Total<br>Expensed                |                     | \$0.00<br><u>\$0.00</u>    |
| Bid Amount       | \$0.00                      | -                   |                                  | Remaining                        |                     | \$0.00                     |
| (c) 2014 AssetWo | rks                         | 0000                | Helio JULIE                      |                                  |                     | Logout About Help          |
| Accou            | unt Setup                   |                     |                                  |                                  | View: Select        | - 🗟 🔕 🕨                    |
| Contract         | 1041                        | Editor<br>Edit Date | MKEELIN<br>Mar 10, 2015 02:57 PM | Line Encumbe                     | red<br>mbered       | \$0.00                     |
| Description      | TEST CONTRACT               |                     | 1                                | Total Encumbe                    | ered                | \$0.00                     |
|                  |                             |                     | •                                | Contract Rema                    | aining              | \$0.00                     |
|                  |                             |                     |                                  | Dimerence                        | Defeash 7           | su.uu                      |
| Accounts         |                             | Su                  | bcode                            | Line Encumbered                  | Contract Encumbered | Total Encumbered           |
| STEAM P          | RODUCTION<br>RODUCTION      | C                   | P                                | \$0.00                           | (\$0.00             | \$0.00                     |
|                  |                             |                     | Line Total                       | \$0.00                           | \$0.00              | \$0.00                     |
| Funding Sour     | ce                          |                     |                                  |                                  |                     | Refresh Totals             |
| Funding Source   | e                           |                     | Funding Group                    | Line Encumbered<br>\$0.00        | S0.00               | Total Encumbered<br>\$0.00 |
|                  |                             |                     | Line Total                       | \$0.00                           | \$0.00              | \$0.00                     |

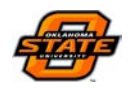

- 10. All accounts that are attached to the respective project will show on this screen. If you wish to add accounts, click the "Load Accounts," hyperlink. If not, simply enter the following fields:
  - a. Sub code
  - b. Contract Encumbered Amount

| AM             |                        |           | Hello, JULIE          |                 |                     | Logout About       | Help     |
|----------------|------------------------|-----------|-----------------------|-----------------|---------------------|--------------------|----------|
| 属 Accou        | nt Setup               |           |                       |                 | View: Select        | - 🗟 🔕              | <b>!</b> |
| Contract       | 1041                   | Editor    | MKEELIN               | Line Encumb     | ered                |                    | \$0.00   |
|                |                        | Edit Date | Mar 10, 2015 02:57 PM | Contract Enc    | umbered             |                    | \$0.00   |
| Description    | TEST CONTRACT          |           |                       | Total Encumb    | pered               |                    | \$0.00   |
|                |                        |           |                       | Contract Ren    | naining             |                    | \$0.00   |
|                |                        |           |                       | Difference      |                     |                    | \$0.00   |
| Accounts       |                        |           |                       |                 | <u>Refresh T</u>    | otals Load Account | s 😑      |
| Account        |                        | Su        | bcode                 | Line Encumbered | Contract Encumbered | Total Encumbered   |          |
| STEAM PR       | RODUCTION<br>CODUCTION | Ć         | P                     |                 | \$0.00              | $\triangleright$   | \$0.00   |
|                |                        |           | Line Total            | \$0.00          | \$0.00              |                    | \$0.00   |
| Funding Source | ce                     |           |                       |                 |                     | Refresh 1          | Totals   |
| Funding Source | ,                      |           | Funding Group         | Line Encumbered | Contract Encumbered | Total Encumbered   |          |
| ML 2015X       |                        |           |                       | \$0.00          | \$0.00              |                    | \$0.00   |
|                |                        |           | Line Total            | \$0.00          | \$0.00              |                    | \$0.00   |

11. After all Account information has been entered, click the "Green Done Flag" in the top right-hand corner.

| AM              |                  |           | Hello, JULIE          |                 |                     | Logout About Help     |
|-----------------|------------------|-----------|-----------------------|-----------------|---------------------|-----------------------|
| 属 Accou         | nt Setup         |           |                       |                 | View: Select        | - 🗟 🔕 🕐               |
| Contract        | 1041             | Editor    | MKEELIN               | Line Encumbe    | red                 | \$0.00                |
|                 |                  | Edit Date | Mar 10, 2015 02:57 PM | Contract Encu   | umbered             | \$0.00                |
| Description     | TEST CONTRACT    |           |                       | Total Encumb    | ered                | \$0.00                |
|                 |                  |           |                       | Contract Rem    | aining              | \$0.00                |
|                 |                  |           |                       | Difference      |                     | \$0.00                |
| Accounts        |                  |           |                       |                 | <u>Refresh To</u>   | otals Load Accounts 👄 |
| Account         |                  | Su        | bcode                 | Line Encumbered | Contract Encumbered | Total Encumbered      |
| STEAM PR        | INTERN CODUCTION | C         | ۶                     | \$0.00          | \$0.00              | \$0.00                |
|                 |                  |           | Line Total            | \$0.00          | \$0.00              | \$0.00                |
| Funding Source  | e                |           |                       |                 |                     | Refresh Totals        |
| Funding Source  | 1                |           | Funding Group         | Line Encumbered | Contract Encumbered | Total Encumbered      |
| <u>ML 2015X</u> |                  |           |                       | \$0.00          | \$0.00              | \$0.00                |
|                 |                  |           | Line Total            | \$0.00          | \$0.00              | \$0.00                |

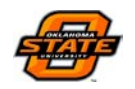

12. Once back to the Capital Project Screen, click the "Save" button to save your progress.

| AM          |                 |                     | Hello, JULIE                     |                                     | Logout About He    |
|-------------|-----------------|---------------------|----------------------------------|-------------------------------------|--------------------|
| 틪 Cons      | ultant Contract |                     |                                  | Vie                                 | ew: Select 🔹 🗟 🔕 🗄 |
| Contract    | 1041            | Editor<br>Edit Date | MKEELIN<br>Mar 10, 2015 02:57 PM | Status<br>Type                      | REQUESTED ?        |
| rescription |                 |                     |                                  | Reference Number<br>Capital Project | CP15-0030          |
| Contractor  |                 | Dates               |                                  | Totals                              |                    |
| ontractor   | (1039 P         | Request             | <b></b>                          | Currency                            | USD<br>US DOLLAR   |
| ddress Code | OKC /           | Award               |                                  | Award                               | \$0.00             |
|             | ACCT 52575 F    | Review              | 3                                | Amendment<br>Tax                    | \$0.00             |
|             | ОК<br>73179     | Start               | 3                                | Total                               | \$0.00             |
| erms        | <b></b> \$      | End                 |                                  | Expensed                            | \$0.00             |
| id Amount   | \$0.00          |                     |                                  | Remaining                           | \$0.00             |